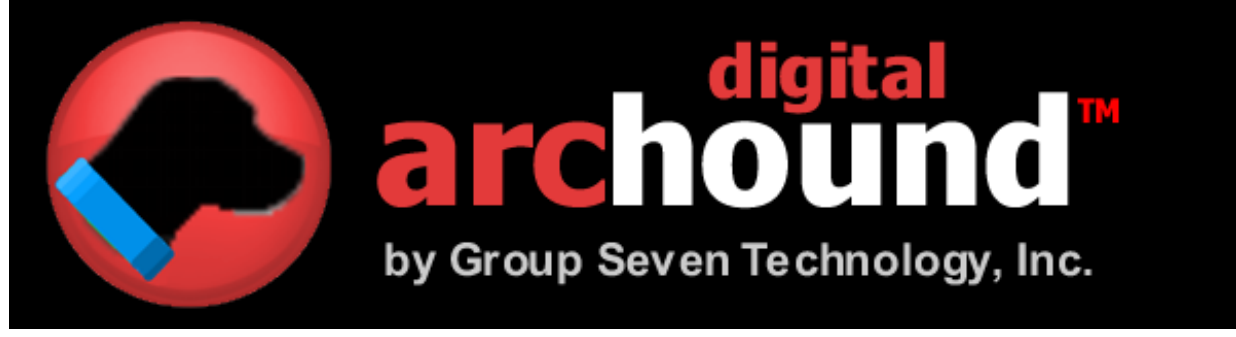

## Guide de l'utilisateur

Desktop Edition (French) Release 1.3.50

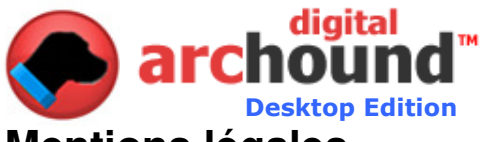

## **Mentions légales**

Copyright © 2005-2009 par le Group Seven Technology, Inc. Tous droits réservés Aucune partie de cette publication mai être transmise, transcrite, reproduite, stockée dans un système d'extraction ou traduite dans une langue ou un langage informatique, sous quelque forme ou par quelque moyen que ce soit, mécanique, électronique, magnétique, optique, chimique, manuel ou autre, sans le consentement écrit préalable de Seven Technology Group, Inc Imprimé aux Etats-Unis d'Amérique.

Le logiciel décrit dans ce livre est fourni sous licence et mai être utilisé ou copié uniquement en conformité avec les termes de cette licence.

#### **AVIS IMPORTANT**

Sept Technology Group, Inc fournit cette publication "en l'état" sans garantie d'aucune sorte, expresse ou implicite, y compris mais non limité aux garanties implicites de qualité marchande ou d'adéquation à un usage particulier. Certains états ou juridictions n'autorisent pas l'exclusion des garanties expresses ou implicites dans certaines transactions, par conséquent, cette déclaration de mai ne pas s'appliquer à vous. Sept Technology Group se réserve le droit de réviser cette publication et d'apporter des modifications de temps en temps le contenu du présent sans obligation de Sept Groupe Technologie de notifier à une personne d'une telle révision ou modification.

#### **MARQUES ET CRÉDITS**

Groupe de la technologie et de Sept ArcHound Digital sont des marques de commerce de Groupe Seven Technology Inc ou de ses sociétés affiliées aux États-Unis d'Amérique et / ou dans d'autres pays. Tous droits réservés.

Digital ArcHound guide de l'utilisateur Desktop Edition (French)

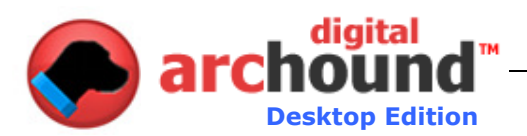

### Introduction

ArcHound numérique est un outil pour tout le monde. Il est construit pour archiver tous vos documents et placez-les dans un endroit où ils sont faciles à récupérer. Digital ArcHound est rapide. Scan ou imprimer votre document à ArcHound, de remplir un bref document sur les mots-clés et SAVE. Vous avez terminé. C'est vraiment aussi simple que cela.

Les avantages de l'archivage sont nombreux. Que vous soyez un particulier ou une entreprise vous avez besoin de vos documents importants par le protégé de catastrophe. Digital ArcHound fournit une solution. Sauvegardez vos archives à un autre lecteur comme un pouce ou un lecteur flash ou un disque dur externe. Mettez la copie dans un coffret de sûreté ou tout autre endroit sûr. Maintenant vous êtes prêt à tout.

Êtes-vous vert? Digital ArcHound est! Il vous permet de mettre en sécurité électronique des déclarations. Ce qui vous donne la capacité de réduire le nombre de documents et de projets de loi dont vous avez besoin par mail. Enregistrer une copie de vos états financiers à l'impression numérique ArcHound directement au programme.

Digital ArcHound fonctionne avec la plupart des logiciels de numérisation qui balaye au format PDF. Best of all, vous pouvez vous lancer et de contrôler la plupart des applications directement à partir de scan numérique ArcHound.

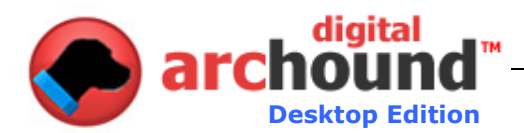

## **Table of Contents**

| Introduction                                                                                                    | . 3                               |
|----------------------------------------------------------------------------------------------------|-----------------------------------|
| Comprendre le Guide de l'utilisateur                                                                                                    | . 5                               |
| Configuration requise                                                                                                    | . 6                               |
| Fonctionnalités prises en charge                                                                                                    | . 7                               |
| Pour Commencer                                                                                                    | . 8                               |
| Rapide des mesures pour sauver votre première archive                                                                                                    | . 8                               |
| Digital ArcHound Workspace                                                                                                    | .9                                |
| Le logiciel Adobe Acrobat Reader dans le travail<br>Drag and Drop<br>Menu Contextuel<br>Autres conseils utiles sur le travail                                                                                                    | .9<br>.9<br>.9<br>10<br>11        |
| Recherche par mot-clé Tab       1         Recherche par mot-clé Recherche       1         Recherche par catégorie et date       1         Voir, Email, modifier ou supprimer des résultats de recherche       1         Mise à jour des archives       1 | <b>12</b><br>12<br>13<br>14<br>15 |
| Gérer les archives de l'onglet                                                                                                    | 16                                |
| Outils de l'onglet                                                                                                    | 17                                |
| Paramètres1                                                                                                    | 17                                |
| Onglet Général                                                                                                    | 17<br>18<br>20<br>20<br>22        |
| Lancement d'un Scanner Contrôleur2                                                                                                    | 22                                |
| L'utilisation d'un scanner qui ne prend pas en charge WIA                                                                                                    | 23                                |
| Processus PDF2                                                                                                    | 24                                |
| Autres Caractéristiques                                                                                                    | <b>25</b><br>25                   |
| Digital ArcHound sur la vie privée                                                                                                    | 26                                |
| Crédits Marques Error! Bookmark not define                                                                                                    | d.                                |

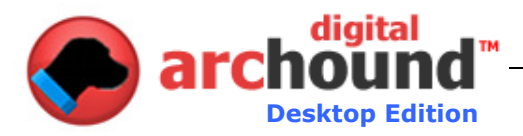

## Comprendre le Guide de l'utilisateur

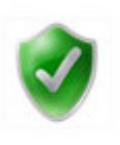

#### Confirmation requise

Cette icône représente que vous avez besoin de quelque chose d'important pour confirmer avant de continuer. Une fois que vous avez confirmé ce point dans le Guide de l'utilisateur, vous n'aurez pas besoin de se référer à nouveau. Cela va se rapportent à la configuration et / ou la configuration de votre Digital ArcHound application.

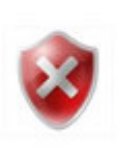

#### Avis important

Cette icône représente que vous avez besoin d'être au courant d'un élément important ou une fonction qui est essentielle lors de l'utilisation de Digital ArcHound. Ces articles contiennent souvent des informations sur des questions fréquemment posées ou les erreurs que l'utilisateur moyen peut normalement rencontrer.

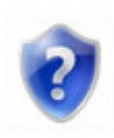

#### Conseil pratique

Vous voulez observer ces conseils, car ils vous aideront avec votre efficacité et la productivité quand il s'agit d'utiliser Digital ArcHound. Ces conseils ont pour but de vous sauver temps et argent afin que vous souhaitez mai à revenir sur de temps en temps.

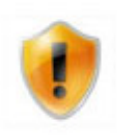

#### utilisateur pointe

Si vous considérez-vous comme un utilisateur avancé, vous trouverez ces conseils mai particulièrement utiles ou utiles. Ces conseils vont bénéficier uniquement celles qui ont une compréhension avancée de Windows et le système d'exploitation Windows. Tenter de mettre en œuvre ces fonctionnalités avancées sans expérience mai conduire à des résultats indésirables. Utilisez ces conseils avec prudence.

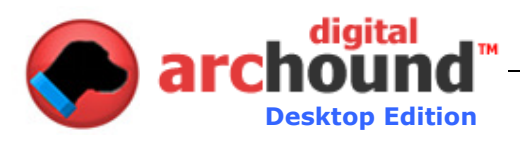

## **Configuration requise**

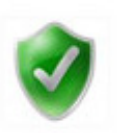

#### Windows Vista Exigences

1 gigahertz (GHz) 32-bit (x86) ou processeur de 1 GHz 64 bits (x64)
1 Go de mémoire système
Windows Aero-capable de carte graphique
Note: Ceci comprend une classe DirectX 9 carte graphique qui supporte le texte suivant:
Un pilote WDDM
Pixel Shader 2.0 dans le matériel
32 bits par pixel
128 Mo de mémoire graphique (minimum)
40 Go de disque dur qui a 15 Go d'espace libre sur le disque (le 15 Go d'espace libre pour des possibilités de stockage de fichiers temporaires lors de l'installation ou la mise à niveau.)
Interne ou externe, lecteur de DVD
D'accès à Internet

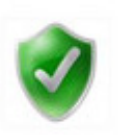

#### Windows Vista Home Basic Requirements

800 mégahertz (MHz) 32-bit (x86) ou processeur de 800 MHz 64-bit (x64)
512 mégaoctets (Mo) de mémoire système
Remarque: Sur les configurations de systèmes qui utilisent la mémoire système comme mémoire graphique, au moins 448 Mo de mémoire système doit être disponible pour le système d'exploitation après la mémoire est allouée pour le graphisme.
De classe DirectX 9 carte graphique
32 Mo de mémoire graphique
20 giga-octets (Go) de disque dur qui a 15 Go d'espace disque libre Interne ou externe, lecteur de DVD
D'accès à Internet

#### Exigences Windows XP

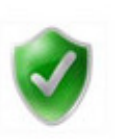

Pentium 233 mégahertz (MHz) ou processeur plus rapide (300 MHz est recommandé) Au moins 64 mégaoctets (Mo) de RAM (128 Mo recommandé) Au moins 1,5 gigaoctets (Go) d'espace disponible sur le disque dur CD-ROM ou de DVD-ROM Clavier et souris Microsoft ou un autre dispositif de pointage compatible Adaptateur vidéo et moniteur Super VGA (800 x 600) ou résolution supérieure D'accès à Internet

#### **REMARQUE:**

Digital ArcHound nécessite la même configuration système minimale requise, comme prévu par Microsoft pour chaque système d'exploitation. Exigences en matière de stockage réelle varie en fonction de vos besoins d'archivage. Une estimation de stockage mai calculé en estimant le nombre de fichiers que vous souhaitez archiver, multiplié par la moyenne de taille de vos fichiers. Parce que la plupart des fichiers PDF sont des fichiers plus petits, 100 à 200 Mo est généralement suffisant pour la plupart des utilisateurs à la maison et de 500 Mo à 1 Go ou plus est recommandé pour la plupart des bureaux ou des utilisateurs professionnels.

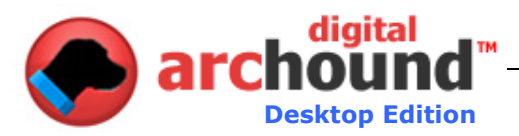

## Fonctionnalités prises en charge

- Les catégories ou sous-catégories, cliquez avec le bouton droit sur une catégorie, d'ajouter de nouvelles, Modifier ou Supprimer - Oui, il est aussi facile que ça!
- Lorsque vous quittez l'application Digital ArcHound minimisé, il vous avertit lorsque vous avez un nouveau scan prêtes à être archivées.
- Drag-n-drop Reordering: Le individuellement les documents numérisés peuvent être déplacés avant de les enregistrer à la Banque le document, faites glisser les icônes dans l'ordre que vous voulez soient stockés dans l'archive.
- Vous pouvez sélectionner une option de dossier montre automatiquement de nouveaux documents PDF à l'archive en cliquant sur Outils / bouton Paramètres.
- Vous mai également se tourner "sur" ou "off" d'un ensemble de dossiers prédéterminés Monitored regarder comme pour l'archivage, Mes Documents, Desktop, l'application et de données commune ou local Application Data dossiers.
- Split un fichier PDF de plusieurs pages en une seule page des documents avec le clic d'un bouton, en utilisant "Autres". Les pages mai être réorganisés ou supprimés en cas de besoin.
- Combinez plusieurs documents en un seul document et envoyez-les par courriel. Ouvrir les documents dans les ArcHound numérique de travail, réorganiser dans l'ordre correct, puis cliquez sur le bouton Envoyer et Combine.
- Un robuste et puissant moteur de recherche type Google prévoit de renforcer la recherche, le tri par titre et les dates, et aussi des filtres par la date du document, date archive, date transformés, par des documents et des plages de dates.
- Il est simple de revenir en arrière et ajouter ou modifier le document d'information. Il suffit de rappeler le document dans l'onglet de recherche par mots-clé et cliquez sur modifier pour le document que vous souhaitez modifier.
- Fournit Smart PDF détection; une surveillance active des dossiers de PDF activité.
- Prise en charge de 90 ° CW, 90 ° et 180 ° CCW document rotations, en utilisant le bouton "Plus".
- Un menu contextuel est disponible par un clic droit sur l'icône du document de travail. Ce menu donne la facilité de rotation de fichiers, le fractionnement et la suppression.
- Glisser-déposer à partir de Windows ou d'un courriel n'importe où sur le travail.
- Glisser-déposer pour créer un fichier PDF à partir de BMP, JPG, GIF, PNG et autres types d'images.
- fenêtre est redimensionnable de travail pour un meilleur visionnement de documents et d'images.
- Prise en charge de 96dpi et 120DPI médical, X-Rays, cartes, généalogie et autres images et de documents.
- Ajout de contrôle avec des scanners à l'appui WIA (Windows Image Acquisition).
- Détection d'un nouveau document de notification Popup Window lot et permet de retarder le traitement de détecter les documents, même processus existants de fichiers PDF dans des dossiers.
- Auto vérifier tous ou décochez tous les après archivage, ainsi vérifier manuellement éléments à inclure dans une archive
- Cliquer sur l'icône de l'imprimante GRAY dans la barre d'état de l'application vous permettra de télécharger et installer automatiquement les ArcHound PDF Numériseur il fait l'expérience de travailler avec Digital ArcHound beaucoup plus facile lors de l'archivage des documents en ligne. Le meilleur de tous ... c'est gratuit. L'icône de l'imprimante GRIS BLEU lorsque des modifications à l'imprimante est installé - ne pas oublier de redémarrer après l'installation de Digital ArcHound PDF Digitizer (pas encore disponible pour Vista 64-bit).
- Digital ArcHound Client est compatible avec Windows XP, Vista et Vista 64-bit des systèmes d'exploitation.

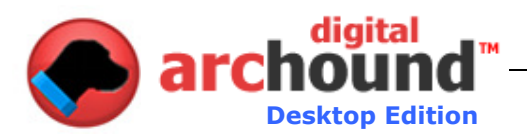

### **Pour Commencer**

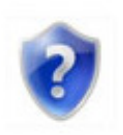

#### Rapide des mesures pour sauver votre première archive

- 1. Démarrez l'application Digital ArcHound
- 2. Faites glisser un fichier PDF à droite sur l'espace de travail (voir ci-dessous).
- 3. L'analyse sera automatiquement chargé dans le logiciel Adobe Acrobat Reader sur la fenêtre de visualisation numérique ArcHound de travail.
- 4. Remplissez le formulaire de la portion de travail pour décrire le document(s) que vous souhaitez archiver. Vous mai de fournir autant de renseignements ou des informations minimales que vous le désirez. Vous mai choisir des catégories et des sous-catégories ou créer une nouvelle catégorie ou sous-catégorie, entrez les dates ou les compléter dans un autre domaine que vous souhaitez utiliser pour décrire les archives.
- 5. Appuyez sur «Enregistrer» pour enregistrer votre document à la Banque de ArcHound numérique et une base de données.

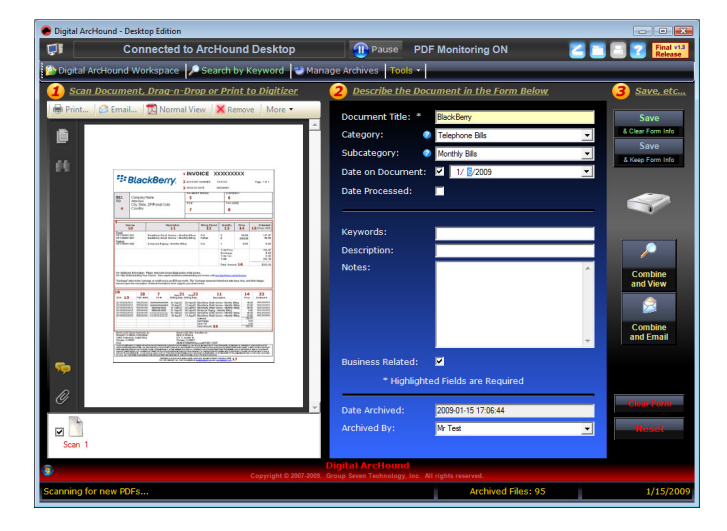

Félicitations! Vous venez de terminer votre première archive de la Banque. Vous êtes maintenant sur le chemin de la découverte de ce que tant d'autres de l'avoir; ArcHound Digital vous permet de mettre très rapidement et d'archiver vos documents. La meilleure partie est que le rappel d'un document archivé est vraiment rapide et facile.

Pour des instructions plus détaillées sur l'utilisation du numérique ArcHound travail, il est proposé de continuer la lecture de la section suivante.

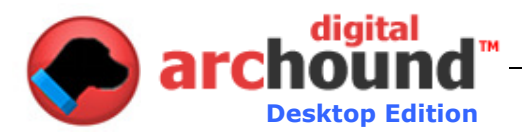

## **Digital ArcHound Workspace**

#### Le logiciel Adobe Acrobat Reader dans le travail

Le logiciel Adobe Acrobat Reader dans le numérique ArcHound travail a un certain nombre de fonctionnalités puissantes telles que le glisser-déposer et un menu contextuel.

#### **Drag and Drop**

Places de faire glisser à partir de:

- 1. votre bureau
- 2. Tout dossier Windows
- 3. Un courriel avec un fichier PDF (ou image) de saisie

Place à la chute de:

- 1. Partout sur le Digital ArcHound Workspace
- PDF sur le spectateur dans l'espace de travail, cette fonction est dépendante de la version actuelle du logiciel Adobe Acrobat Reader installé sur votre ordinateur.

#### **Menu Contextuel**

Un menu contextuel est une fonctionnalité disponible dans Windows. Plutôt que d'aller à la page d'une demande d'un menu, un utilisateur a la possibilité de voir un menu dans le cadre de fonctions qui se rapportent uniquement à l'objet cliqué droit.

Places à droite, cliquez sur:

- 1. PDF Viewer sur le côté gauche de l'espace de travail
- 2. Juste au-dessous des icônes PDF Viewer dans le travail
- Utilisez le bouton "Plus" ou le menu contextuel pour mettre en œuvre le document de rotation à droite de la Digital ArcHound travail. Digital ArcHound soutient CW 90 °, 90 ° et 180 ° CCW rotations.
- Vous mai diviser une seule page en PDF des documents avec le clic d'un bouton, en utilisant "Plus" ou le menu contextuel, tout sur l'icône du fichier PDF à scinder. C'est une excellente pour éliminer les inutiles ou réorganiser les pages d'un document avant de l'archivage.
- Vous mai de supprimer un fichier PDF à partir de l'espace de travail à l'aide du bouton Supprimer ou le menu contextuel, tout sur l'icône du fichier PDF à supprimer.

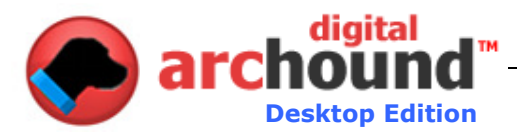

# 2

#### Autres conseils utiles sur le travail

- Pour créer un fichier PDF à partir de BMP, JPG, GIF, PNG et autres types d'images glisser et déposer n'importe où sur l'image numérique ArcHound de travail pour l'archivage.
- fenêtre de travail est complètement redimensionnable et supporte une large visualisation PDF pour une meilleure visualisation des documents.
- Avant l'enregistrement d'un fichier PDF de mai vous voulez envoyer un email ou de les combiner et de l'afficher. Vous mai faire avant de l'enregistrer afin d'éliminer les étapes supplémentaires de rappeler plus tard.
- Si vous avez un certain nombre de documents similaires d'archiver, d'utiliser la fonction "Save & Keep Formulaire Info" bouton. Cela vous permettra de changer la date, le titre ou tout autres domaines que nécessaire et en même temps pour archiver rapidement un certain nombre de documents.
- Pour créer un document qui regroupe un certain nombre de documents déjà archivés; de recherche pour les documents de combiner et de les imprimer à la Digitizer. Cela permettra d'envoyer à chacun de l'espace de travail où un seul fichier plus volumineux peuvent être archivés.
- Pour envoyer un courriel à un certain nombre de documents à une personne tous comme une seule saisie, la recherche de documents et l'impression à chacun de le Digitizer. Ensuite, cliquez sur le bouton "Combiner et Email" button. Lorsque vous avez terminé, vous pouvez répondre "Oui" pour supprimer les documents de votre travail.
- Nécessité de réorganiser les pages dans un document déjà archivé? Recherche pour le document et l'imprimer à la Digitizer. Suivant un clic droit sur l'icône du document et cliquez sur "Split documents en une seule page". Faites glisser les pages dans l'ordre que vous désirez, remplissez le formulaire en fonction des besoins et enregistrez le fichier à la Banque. L'original peut être supprimé et vous serez à gauche avec le document que vous avez réorganisé.

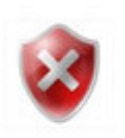

#### **Important**

En vue d'une archive protégée par mot de passe ou un fichier crypté, le fichier doit être archivé comme un fichier, il ne peut pas être combiné ou fusionné avec un autre fichier.

Si vous essayez de combiner ou de fusionner protégé par mot de passe ou de documents chiffrés, le PDF Binder mai prendre plusieurs minutes pour traiter et éventuellement signaler une erreur alors qu'il essayait de sauver les archives.

Digital ArcHound ne prend pas en charge l'intégration du Titre, Description et Mots-clés dans Acrobat protégé par mot de passe et / ou fichiers contenant des renvois d'eau. Ces types de fichiers d'archive, mais sans les domaines de l'embarqué. Un avertissement s'affiche pendant le processus d'archivage, si cela se produit.

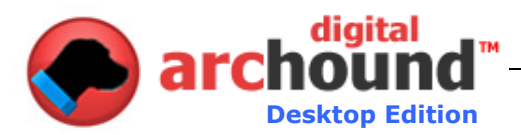

## 8

## L'utilisation de différentes versions du logiciel Adobe Acrobat Reader

Adobe Reader version 7 ou supérieure est nécessaire pour être installé sur chacun de vos ordinateurs clients avant l'installation de Digital ArcHound.

Votre travail sera légèrement différente selon la version du logiciel Adobe Acrobat Reader installé sur votre ordinateur.

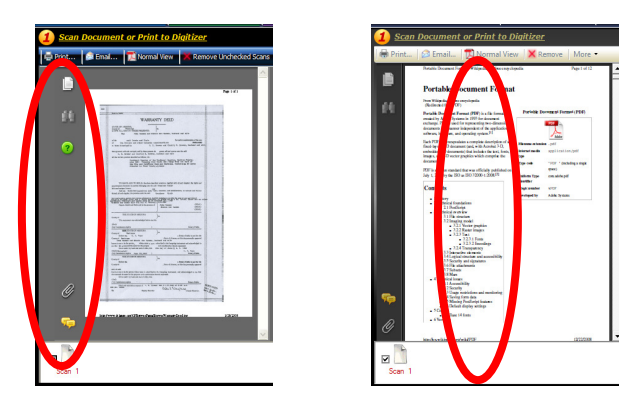

Les boutons qui sont à la disposition de la gauche de votre visualiseur de PDF est un construit en fonction de l'Adobe Acrobat Reader. Il est recommandé que vous utilisez la même version du logiciel gratuit Adobe Acrobat Reader sur tous les ordinateurs utilisant Digital ArcHound.

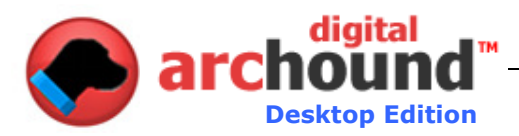

#### Recherche par mot-clé Tab

#### Recherche par mot-clé Recherche

Digital ArcHound dispose d'un puissant moteur de recherche type Google. Vous pouvez saisir une partie d'un document Titre ou mot-clé. Dans l'exemple cidessous, nous avons voulu voir le document intitulé «BlackBerry» et de le trouver, nous avons pu en tapant "baies" dans tous les cas inférieur. Tout comme une recherche Google, Digital ArcHound n'est pas de soins si elle est en majuscules ou en minuscules ou si le titre du document ou des mots-clés recherchés commence au début ou au milieu du mot ou une phrase.

- Des capacités de recherche comprennent:
  - . ○ Le titre et / ou mot-clé
  - Catégorie et / ou sous-catégorie
  - Date de la Date Range archivées, traitées et Document Date
  - o Business Related filtre
  - majuscules et minuscules est ignorée
- Les résultats de la recherche montre en 10, 20, 50, 100 ou tous les résultats.
  - Utilisation de tous et en laissant des mots clés, catégories et sous-catégories en blanc avec un grand nombre d'archives mai prendre plusieurs minutes pour afficher les résultats.
- Voir les résultats de recherche par date, soit plus récents ou plus anciens en premier.
- Afficher les résultats Titre du document, soit en descente ou de l'adhésion des résultats en premier.
- Cliquer sur "Reset" va supprimer tous les critères de recherche, de trier et de réinitialiser la date ou de supprimer toute entreprise connexes mai filtres qui ont été appliquées

| 💌 Digital ArcHound - Desktop Edition                                                |                                                                     |                                                                           |  |  |  |  |
|-------------------------------------------------------------------------------------|---------------------------------------------------------------------|---------------------------------------------------------------------------|--|--|--|--|
| Connected to ArcHound Desktop 🕕 Pause PDF                                           | Monitoring ON                                                       | A T Release                                                               |  |  |  |  |
| 😰 Digital ArcHound Workspace 🎾 Search by Keyword 🔮 Manage Archives 🛛 Tools 🔹        |                                                                     |                                                                           |  |  |  |  |
| Search for Previously Archived Files in the Digital Vault                           | Search for Previously Archived Files in the Digital Vault           |                                                                           |  |  |  |  |
| Manage Archives                                                                     |                                                                     | Search                                                                    |  |  |  |  |
| Category:  Subcategory:                                                             | Show: Top 20 Results -                                              | Reset                                                                     |  |  |  |  |
| Digital ArcHound Search Results: 4 archived documents for 'berry'                   |                                                                     |                                                                           |  |  |  |  |
| BlackBarry<br>[no description]                                                      | Telephone Bills, Monthly Bils                                       | Sort by Document Date Sort by Date Processed                              |  |  |  |  |
| BlackBary<br>[Indescription]                                                        | Business Related<br>E-mail  Edit X<br>Telephone Bills, Monthly Bils | <ul> <li>Sort by Date Archived</li> <li>Sort by Document Title</li> </ul> |  |  |  |  |
| 1 page(s) 1 KB, Archived: 1/9/2009, Date on Document: 11/6/2008                     | Business Related                                                    |                                                                           |  |  |  |  |
| [no description]<br>1 page(s) 1 KB, Archived: 1/9/2009, Date on Document: 12/5/2008 | Telephone Bills, Monthly Bils<br>Business Related                   | <ul> <li>Sort by Newest Date</li> <li>Sort by Oldest Date</li> </ul>      |  |  |  |  |
| BlackBeny<br>[no description]                                                       | Telephone Bills, Monthly Bils                                       | Filters:                                                                  |  |  |  |  |
| 1 page(s) 47 KB, Archived: 1/a/2009, Date on Document: 1/6/2009                     | Business Related                                                    | Only Business Related                                                     |  |  |  |  |
|                                                                                     |                                                                     | Search by Date                                                            |  |  |  |  |
|                                                                                     |                                                                     |                                                                           |  |  |  |  |
|                                                                                     |                                                                     |                                                                           |  |  |  |  |
|                                                                                     |                                                                     |                                                                           |  |  |  |  |
|                                                                                     |                                                                     |                                                                           |  |  |  |  |
|                                                                                     |                                                                     |                                                                           |  |  |  |  |
| Digital ArcHound     Canvible 0.0007.0009     Group Symp Technology Inc. All        | dable record                                                        |                                                                           |  |  |  |  |
| New File Loaded                                                                     | Archived Files: 95                                                  | 1/15/2009                                                                 |  |  |  |  |

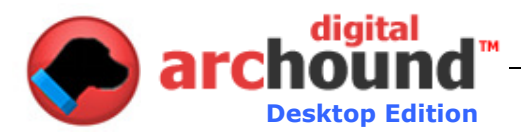

#### Recherche par catégorie et date

Digital ArcHound dispose d'un puissant moteur de recherche type Google, vous êtes également capable de trier et d'appliquer des filtres pour vos recherches. Cela signifie que nous pouvons changer l'ordre de la manière dont les résultats sont affichés et filtre pour que certaines périodes et / ou seulement aux entreprises connexes vérifié archives.

- Seules les affaires connexes case
  - Business Related items seront toujours d'affichage lors de la recherche, sauf si vous cochez la case seulement des entreprises connexes qui cause les points avec la case cochée pour afficher sur votre liste des résultats.
- Recherche par date
  - o Tout d'abord cliquer sur pour vérifier la case de recherche par date
  - Pour la gamme et de champs
  - Entre la plage de dates que vous aimeriez voir

Vous remarquerez dans l'exemple ci-dessous que tous les relevés bancaires de toutes les banques dans la période spécifiée sur Afficher la page de résultats.

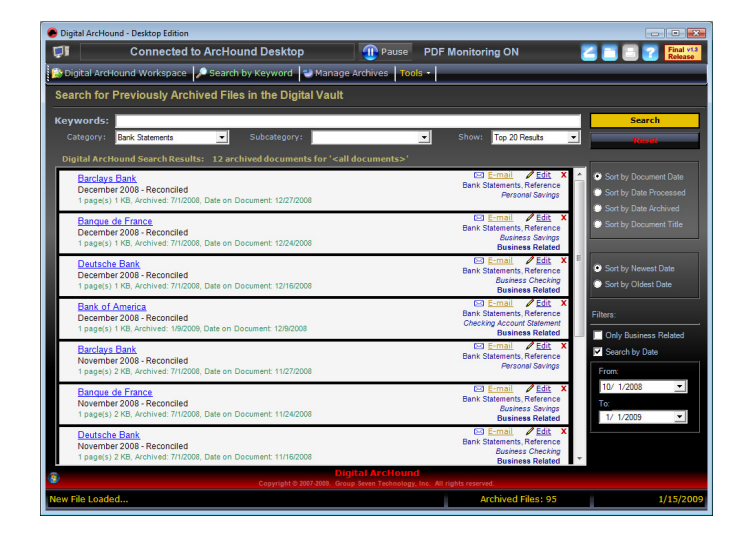

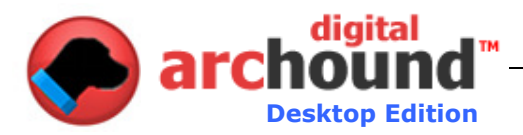

#### Voir, Email, modifier ou supprimer des résultats de recherche

De l'onglet Recherche par mot-clé est la capacité de visualiser, de courriel, modifier ou supprimer vos archives.

- Visualiser une archive en cliquant sur le lien hypertexte bleu le titre du document.
- Cliquer sur le lien de courrier électronique permettra de créer un nouveau message électronique avec l'aide d'une sélection d'archives de bureau par défaut de messagerie comme Outlook, Outlook Express et Windows Mail.
- Modifier le lien hypertexte vous permet de mettre à jour les informations décrivant votre archive.
- Cliquer sur le petit "X" rouge vous permettra de supprimer une archive. Vous aurez le choix de supprimer uniquement l'archivage des informations contenues dans la base de données numérique ArcHound et le fichier PDF aussi.

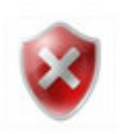

#### Important

Les systèmes de courrier électronique basé sur le Web tels que Gmail et Yahoo ne sont pas supportées par la fonction de messagerie électronique dans Digital ArcHound. Afin d'envoyer une archive en utilisant la fonction de messagerie électronique intégré à Digital ArcHound vous devez disposer d'un poste client de messagerie configurés sur votre ordinateur. Desktop client les systèmes de courrier électronique sont des applications comme Outlook, Outlook Express et Microsoft Mail.

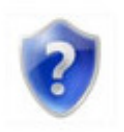

#### Palliatif

Une solution pour les utilisateurs de messagerie sur le Web est de configurer Outlook Express ou Microsoft Mail en tant que gestionnaire d'email de bureau par défaut. Cela vous permet de cliquer sur le bouton email dans Digital ArcHound qui ouvrira un nouveau message électronique avec le fichier PDF cijoint déjà. Vous pouvez ensuite faire glisser ce fichier PDF à n'importe quel système de messagerie basé sur le Web qui supporte glisser-déposer ou le faire glisser sur le Bureau. Depuis le bureau, vous pouvez télécharger ou joindre le fichier à votre email sortant sur le Web.

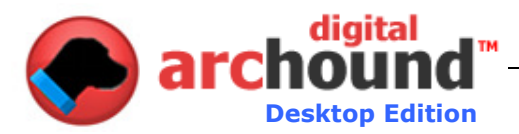

#### Mise à jour des archives

Un utilisateur peut modifier ou mettre à jour dans tous les domaines de la mise à jour une fois l'archive Archive a été enregistré.

Le seul domaine qui ne peut pas être changé, c'est la "Date archivées», comme on aura toujours afficher la date archivés.

| Update Archive    |                        | E      |
|-------------------|------------------------|--------|
| Document Title: * | BlackBeny              | Save   |
| Category:         | Telephone Bills        |        |
| Subcategory:      | Monthly Bills          | Cancel |
| Date on Document: | ✓ 1/ 6/2009            |        |
| Date Processed:   |                        |        |
|                   |                        |        |
| Keywords:         |                        |        |
| Description:      |                        |        |
| Notes:            | A                      |        |
|                   |                        |        |
|                   |                        |        |
|                   |                        |        |
|                   | Ŧ                      |        |
| Business Related: | <b>V</b>               |        |
| * Highlight       | ed Fields are Required |        |
|                   |                        |        |
| Date Archived:    | 2009-01-12 18:31:30    |        |
| Archived By:      | Mr Test                |        |
|                   |                        |        |

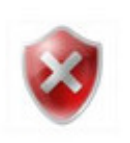

#### Important

Un titre de document est le minimum requis pour tout domaine d'archive correctement enregistré. Si vous avez coché la case dans Outils - Paramètres "Demander au moins un des mots-clés avant de permettre le document qui doit être sauvé", alors les mots-clés terrain sera nécessaire en plus du titre du document pour toutes les archives d'être correctement enregistré.

Vous pouvez déterminer si l'exigence de mot-clé a été activé par l'affichage d'une astérisque "\*" après le mot par mot-clé.

Un titre et / ou mot-clé est défini comme un minimum de 3 caractères. Vous mai utiliser des lettres, de chiffres ou de symboles, toute combinaison d'au moins 3 à la rescousse d'une archive.

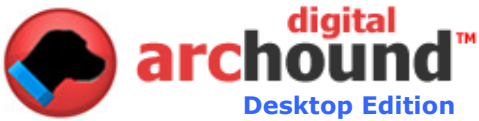

## Gérer les archives de l'onglet

L'onglet Gestion d'archives offre une foule d'informations sur votre numérique ArcHound Vault et permet un moyen facile et rapide à la recherche dans vos archives.

- Voir tous les Digital ArcHound Statistiques
  - o information sur les services
  - o Base de données de taille
  - Drive espace utilisé et ce qui est disponible
  - o Base de données de demande et de numéros de version
  - Archives des Statistiques, le nombre des archives, basé sur des catégories
- Vous cliquez sur un nom de catégorie lien qui va automatiquement vous à la recherche avec le dernier onglet 20 des archives de cette catégorie seront répertoriés dans la fenêtre de résultats.

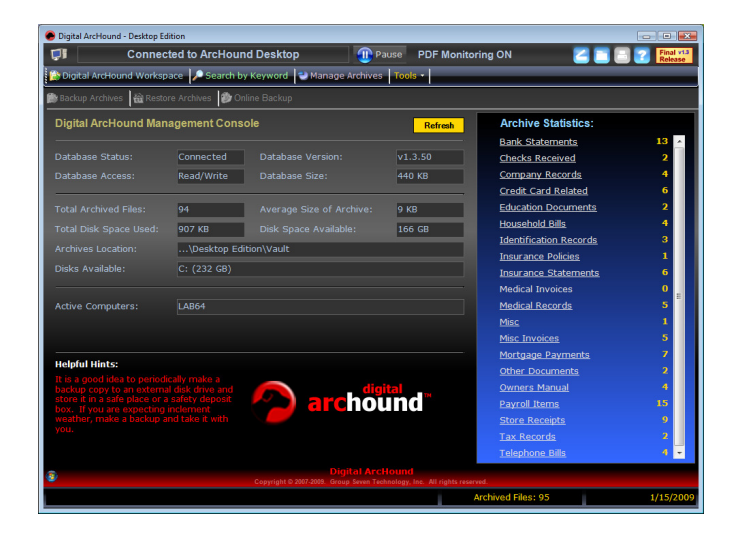

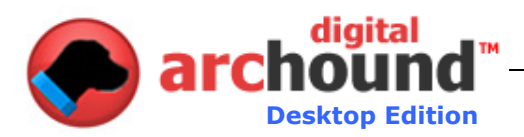

## **Outils de l'onglet**

Les outils de l'onglet a un certain nombre d'options y compris les paramètres, de lancer un contrôleur Scanner, Process PDF dossiers, des licences et des Signaler un problème.

#### Paramètres

Réglages vous permet de personnaliser facilement Digital ArcHound à fonctionner dans ce qui est le mieux pour vous. Aussi, choisissez les dossiers à suivre et même scanner paramètres.

#### **Onglet Général**

L'onglet Paramètres généraux a un certain nombre de fonctions définissables par l'utilisateur disponible.

• Les options d'interface utilisateur générale n'ont à voir avec l'expérience de l'utilisateur

• Les options d'archivage ont une incidence sur la manière dont les archives numériques sont enregistrées.

• Vous mai également modifier le nom du serveur auquel vous êtes connecté.

| Settings                                                                                                    | X        |
|----------------------------------------------------------------------------------------------------|----------|
| General Monitored Folders Scanning About ArcHound                                                                                  |          |
| Digital ArcHound General Options<br>Set Optional Preferences                                                                       |          |
| General User Interface Options                                                                                                    | 11       |
| Start Digital ArcHound Minimized to the Tray                                                                                       |          |
| ☐ When the Close button is pressed, instead of closing, minimize the application to the Tray                                       |          |
| After saving an archive, automatically check mark the remaining scans in the Workspace                                             |          |
|                                                                                                    |          |
| Archiving Options                                                                                                    |          |
| Automatically copy the Title words into the Keywords when I type in the Title                                                      |          |
| Require at least one Keyword before allowing an archive to be saved                                                                |          |
| Remember the last select 'Archived By' user name when I restart Digital ArcHound                                                   |          |
| 🔽 Save the Title, Description and Keywords within the PDF. Disable this feature to save this information only in Digital ArcHound. |          |
|                                                                                                    |          |
|                                                                                                    |          |
|                                                                                                    |          |
|                                                                                                    |          |
|                                                                                                    | . 1      |
|                                                                                                    | <u> </u> |

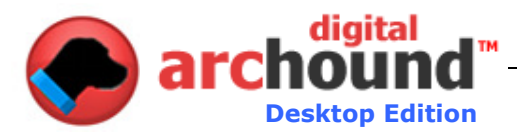

#### Suivi des Dossiers Onglet

- Vous mai préciser ce que les dossiers numériques ArcHound suivra pour les nouveaux documents à archiver.
- Vous mai choisir de ne pas inclure les sous-dossiers ou d'inclure des sous-dossiers.
- Dans l'ordre de priorité, comme indiqué.
- Exclure l'emporte sur tout, si elle est sur la liste d'exclusion.
- Vous avez quatre choix de dossier de suivi.
  - 1. Copie de travail les feuilles d'origine intact et se déplace une copie à l'espace de travail pour l'archivage.
  - 2. Déplacez-vous de travail se déplace à l'origine de travail pour l'archivage.
  - 3. Notify Me vous permet de choisir le fichier par fichier.
  - 4. Exclure ignore tous les fichiers dans le dossier et / ou sousdossiers.

5.

| • | My Documents                         |   | Action: | Notify Me         | • •  | Subfolders |
|---|--------------------------------------|---|---------|-------------------|------|------------|
| ~ | Desktop                              |   | Action: | Notify Me         | • •  | Subfolders |
| 7 | Application Data/Roaming Data        |   | Action: | Notify Me         | • •  | Subfolders |
| 7 | Program Data/Common Application Data | _ | Action: | Notify Me         | • •  | Subfolders |
| ~ | Local Application Data               |   | Action: | Notify Me         | • •  | Subfolders |
| ~ | Digital ArcHound PDF Digitizer       |   | Action: | Move to Workspace | - IV | Subfolders |
| • | C:\ArcHound Test                     |   | Action: | Move to Workspace | • •  | Subfolders |
|   |                                      |   |         |                   |      |            |

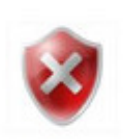

#### Important

Choisissez un dossier sur votre ordinateur local ou sur un lecteur mappé. Vous aurez besoin d'un lecteur de carte si le dossier que vous souhaitez suivre se trouve sur un autre ordinateur.

Local Drive Exemple: Entrez la lettre de lecteur et le dossier "C: \ dossier".

Network Drive Exemple: Si vous entrez un emplacement réseau entre la lettre de lecteur et le dossier "C: \ dossier" et de ne pas entrer dans le réseau mappés emplacement "\ \ ordinateur \ partage \ files".

#### Passer au Travail

8

Quand un dossier du réseau de partage de plus d'un ordinateur et de l'Action est réglé sur Déplacer vers un travail, vous recevez un message d'erreur mai comme tous les ordinateurs de course à déplacer ce fichier dans le travail temporaire. Pour résoudre ce soit une question, utilisez le M'avertir de suivi des dossiers et non le mouvement de travail.

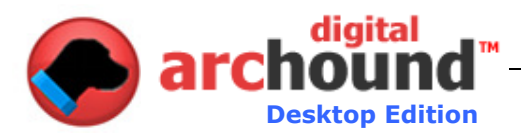

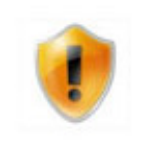

#### Note Utilisateur Avancé

Passez la souris sur un dossier dans le domaine par défaut Monitored dossiers de documents, Digital ArcHound affiche le dossier de l'emplacement tel qu'il est défini dans le Registre.

Lorsque vous utilisez Vista et ont tracé la coutume à l'emplacement du dossier racine d'un lecteur, vous devez exécuter Digital ArcHound que l'administrateur ou le déplacement et la suppression de fichier échouera en raison de la stricte privilèges requis par Vista dans la racine des dossiers.

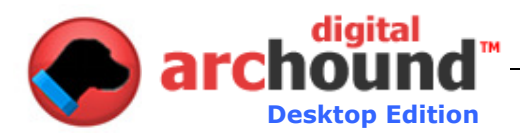

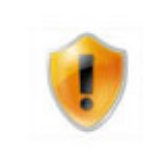

#### Scénarios de suivi des dossiers

Les dossiers sont surveillés à l'utilisateur à définir les paramètres qui déterminent comment le Smart PDF de détection fonctionne. Smart PDF La détection est une puissante fonctionnalité dans le cadre de Digital ArcHound et peut être très difficile si vous n'êtes pas prudent avec votre configuration et les paramètres de configuration.

Nous avons constaté que 98% du temps, pas de changements à tous sont nécessaires pour le dossier des paramètres surveillés. En moins de 2% du temps, un dossier ou un sous-dossier de mai doivent être inactif et il est même rare que un dossier personnalisé est nécessaire. Il est toujours recommandé d'utiliser le dossier par défaut des paramètres surveillés pendant une semaine avant de faire des changements. Puis, seulement après un examen attentif faire un changement avec une attention particulière à la façon dont le suivi de dossier personnalisé qui répondra. S'il vous plaît examiner le Guide de l'utilisateur attentivement avant de vous changer les paramètres des dossiers surveillés.

Sauf si vous êtes un utilisateur avancé, il est recommandé de faire un minimum de changements à la configuration et les paramètres de configuration de la Monitored dossiers.

Digital ArcHound est assez intelligents pour surveiller votre ordinateur pour de nouveaux fichiers PDF à archiver. Dans la plupart des cas, vous souhaitez mai un seul dossier ou un certain nombre de dossiers pour enregistrer un fichier PDF Digital ArcHound qui ne s'applique pas sa Smart PDF Detection. C'est là que les "Exclure" Action pour les dossiers ou sous dossiers seront utiles. Aussi, la capacité à utiliser le processus de l'action "Notify Me" mai être très utile.

Selon votre configuration, lorsque vous déplacez d'un e-mail ou d'autres applications de Windows le fichier en cours de drag and drop mai apparaître dans un dossier temporaire. Lorsque le fichier apparaît dans le dossier temporaire, Digital ArcHound pourrait traiter le dossier en fonction de vos paramètres. Vous devez être conscients de ce moment de choisir les dossiers à surveiller et les actions qui doivent avoir lieu. Par exemple, un dossier personnalisé de "C: \" par l'action »à la copie de travail" ou "Déplacer vers un travail" souvent rendement mai certains des résultats indésirables, car cela de suivre chaque dossier sur votre disque dur.

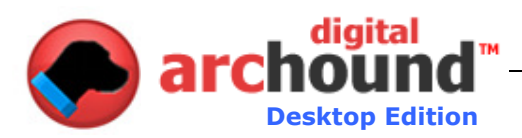

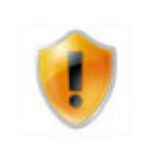

#### Cartographie d'un dossier racine sur un lecteur

Si vous choisissez d'ajouter: "C: \" de votre dossier personnalisé surveillés, il est fortement recommandé d'utiliser l'action "Notify Me"

Si vous avez votre dossier de suivi se chevauchent, par exemple; Custom dossier "C: \" Action "Exclure" et sont aussi en utilisant tous les autres paramètres par défaut des dossiers de suivi de suivi PDF ne reviendront jamais de fichiers. La raison en est que les exclusions sont traitées avant d'inclusions.

Si vous avez votre dossier de suivi se chevauchent, par exemple; Custom dossier "C: \" action "Déplacer vers un travail" et sont également en utilisant le dossier Desktop de suivi mis sur "Exclure" PDF des fichiers de suivi sera de retour dans la mesure où ils ne sont pas placés sur le bureau . Si les sous-dossiers n'est pas cochée, cela signifie que les fichiers PDF en toute Desktop sous-dossiers seront traités, toutefois, le bureau lui-même sera exclue.

Dans ce scénario, vous utilisez votre ordinateur de bureau mai comme un espace de travail numérique ne sera pas ArcHound processus. Sauvegarder les fichiers nécessaires droit sur le Bureau. Si vous créez un dossier sur le bureau et nommez-le quelque chose comme "Archive" et de tout temps, un fichier est placé dans ce dossier sera traitée sur la base des actions que vous avez choisi. Maintenant vous pouvez travailler avec le fichier sur votre Bureau et faites glisser et déposez-le en "Archive" dès que vous êtes prêt à archiver.

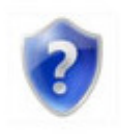

Peu importe la configuration que vous décider pour un dossier de contrôle, de test de suivi de votre dossier après avoir modifié les paramètres. Cela permettra d'assurer que lorsque vous êtes occupé et de l'utilisation numérique ArcHound vous ne serez pas surpris avec un des résultats inattendus.

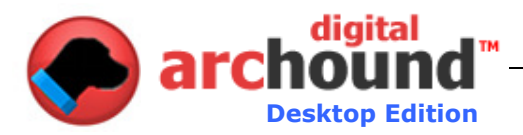

#### **Scanning Onglet**

Digital ArcHound vous permettra de contrôler votre type WIA scanner directement à partir du Digital ArcHound application.

- Vous choisissez votre scanner mai application. Cette fonctionnalité est pratique si vous souhaitez acquérir une archive directement à partir d'un scanner.
- Supporte WIA (Windows Image Acquisition) Scanner Control.
- également en charge les deux 96dpi et 120DPI médical, X-Rays, cartes, généalogie et autres images et de documents.
- Définissables par l'utilisateur
- Scanner de sortie PDF Taille du papier soutient Letter, Legal et A4 tailles.

| Settings                                                                                                    |   |
|----------------------------------------------------------------------------------------------------|---|
| General Monitored Folders Scanning About ArcHound                                                           |   |
| Digital ArcHound Scanning Options<br>Monitored Folders and Scanner Information                              |   |
| Scanner Toolbar Button                                                                                      |   |
| Control my Scanner using Digital ArcHound. (Note: Some scanners may require another Program.)     Test Scan |   |
| C Control my Scanner using another Program.     Program Path:       Test Launch                             |   |
| Scanning Options                                                                                            |   |
| Automatically repair partial scans                                                                          |   |
| Default Scanner Output PDF Paper Size: Letter (8.5" x 11")                                                  |   |
| New Scan File Settling Time: 20 Seconds (best set to 2.0 or higher for some HP scanners)                    |   |
|                                                                                                    | 1 |
|                                                                                                    |   |
|                                                                                                    |   |
|                                                                                                    |   |
|                                                                                                    |   |
|                                                                                                    |   |
| OK                                                                                                    | 1 |

#### Lancement d'un Scanner Contrôleur

• Seulement si vous avez un WIA (Windows Image Acquisition) conforme mai scanner vous utilisez cette fonction de Digital ArcHound

• Choisissez un scanner installé à l'acquisition d'une nouvelle analyse.

| Select Device  Multiple dovice do you want to uso? |                            |  |  |  |  |
|----------------------------------------------------|----------------------------|--|--|--|--|
| which dev                                          |                            |  |  |  |  |
| C4500,192.16<br>8.2.5                              | HP Officejet<br>J4680      |  |  |  |  |
| Manufacturer:                                      | Hewlett-Packard Properties |  |  |  |  |
| Description:                                       | HP Photosmart C4500        |  |  |  |  |
|                                                    | UK Cancel                  |  |  |  |  |

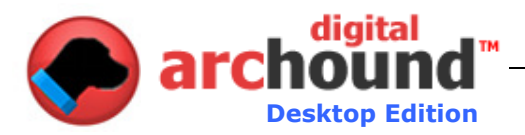

#### L'utilisation d'un scanner qui ne prend pas en charge WIA

Si vous rencontrez des problèmes avec le logiciel qui veut lire automatiquement le fichier PDF (provoquant un conflit) tout simplement créer un dossier sur votre bureau appelé ArcHound, puis faites glisser votre fichier PDF sur ce dossier.

Pour créer un dossier:

- 1. Cliquez sur le bouton Paramètres dans Digital ArcHound
- 2. Cliquez sur le bouton à droite de la "Scanner de production» du dossier [...]
- 3. Cliquez sur l'icône du bureau
- 4. Cliquez sur le bouton "Créer un nouveau dossier" bouton
- 5. Tapez "ArcHound"
- 6. Cliquez sur OK

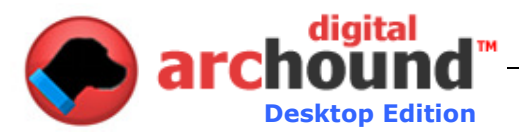

#### Processus PDF

- Vous devez d'abord choisir un répertoire de votre choix.
- Vous avez quatre choix de la M'avertir écran.
  - 1. Copie de travail les feuilles d'origine intact et se déplace une copie à l'espace de travail pour l'archivage.
  - 2. Déplacez-vous de travail se déplace à l'origine de travail pour l'archivage.
  - 3. Ignorer ignore le fichier.
- 4. Supprimer déplace le fichier à la corbeille de Windows.
- Ces choix mai être fait un par un ou pour tous contrôlés

| Waiting for New File                                                                                                    | 5                                                          |                                        |  |
|----------------------------------------------------------------------------------------------------|------------------------------------------------------------|----------------------------------------|--|
| PDF                                                                                                    | 01.pdf<br>Copy to Work<br>Move to Work<br>Ignore<br>Delete | space<br>space<br>Copy<br>Copy Checked |  |
| < 1 of 9 >                                                                                                    | Γ                                                          | Reset << More                          |  |
| ○       01.pdf         ○       02.pdf         ○       03.pdf         ○       04.pdf         ○       05.pdf         ○       06.pdf         ○       07.pdf         ○       08.pdf         ○       08.pdf         ○       09.pdf |                                                            |                                        |  |
| Process Existing                                                                                                    | PDFs:                                                      | Select Folder                          |  |
| Select a folder, then check the documents that you would like to archive, then choose how to process each checked archive and press Apply.                                                                                    |                                                            |                                        |  |

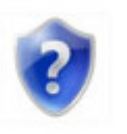

Si votre ordinateur est en mode veille, veille prolongée, l'arrêt ou ne fonctionnent pas, l'application Digital ArcHound, Digital ArcHound n'est pas en mesure de détecter automatiquement de nouveaux fichiers PDF. Pour traiter ces fichiers détectés utiliser le processus de fonctionnalité Dossiers PDF.

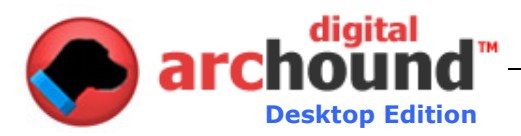

#### Autres Caractéristiques

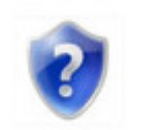

#### Définitions icône

Le coin supérieur droit de la Digital ArcHound travail a quelques icônes.

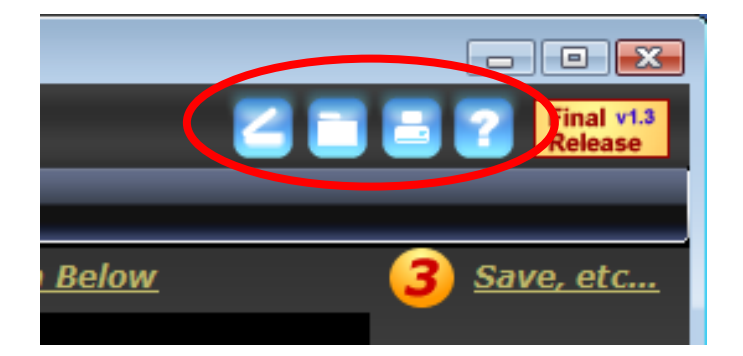

- Le Scanner d'icône vous permet d'acquérir des archives directement à partir de votre scanner. Cliquez sur Outils, puis Paramètres, de mettre ce bouton avec votre logiciel de numérisation.
- l'icône du dossier pour ouvrir le dossier Digital ArcHound moniteurs de nouveaux scans.
- Cliquer sur l'icône de l'imprimante GRIS dans la barre d'état de l'application vous permettra de télécharger et installer automatiquement les ArcHound PDF Numériseur - il fait l'expérience de travailler avec Digital ArcHound beaucoup plus facile lors de l'archivage des documents en ligne. Le meilleur de tous ... c'est gratuit. L'icône de l'imprimante GRIS BLEU lorsque des modifications à l'imprimante est installé - ne pas oublier de redémarrer Digital ArcHound une fois que vous avez terminé l'installation.
- L'icône vous amènera à la Digital ArcHound Aide en ligne.

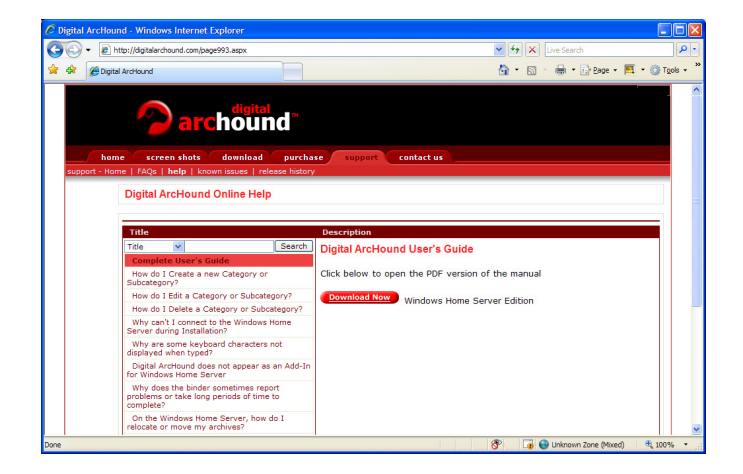

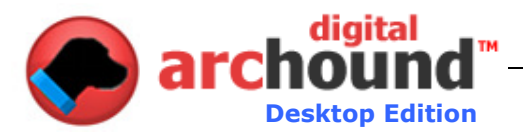

## Digital ArcHound sur la vie privée

#### Avis de confidentialité

Group Seven Technology, Inc. est engagé à protéger votre vie privée, et ne pourra jamais vendre ou distribuer vos informations privées.

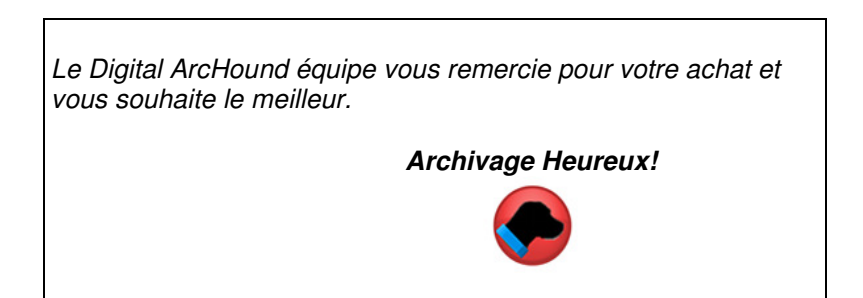

## **Crédits Marques**

Adobe ® est une marque déposée de Adobe Systems Incorporated Google ™ est une marque déposée de Google, Inc Gmail ™ est une marque déposée de Google, Inc Outlook ® est une marque déposée de Microsoft, Inc Outlook Express ™ est une marque déposée de Microsoft, Inc Windows ® est une marque déposée de Microsoft, Inc Yahoo! ® est une marque déposée de Yahoo!, Inc